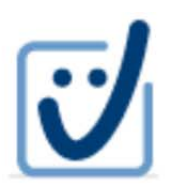

Servizio "Parth-Sign"

## Firma digitale remota con OTP via SMS

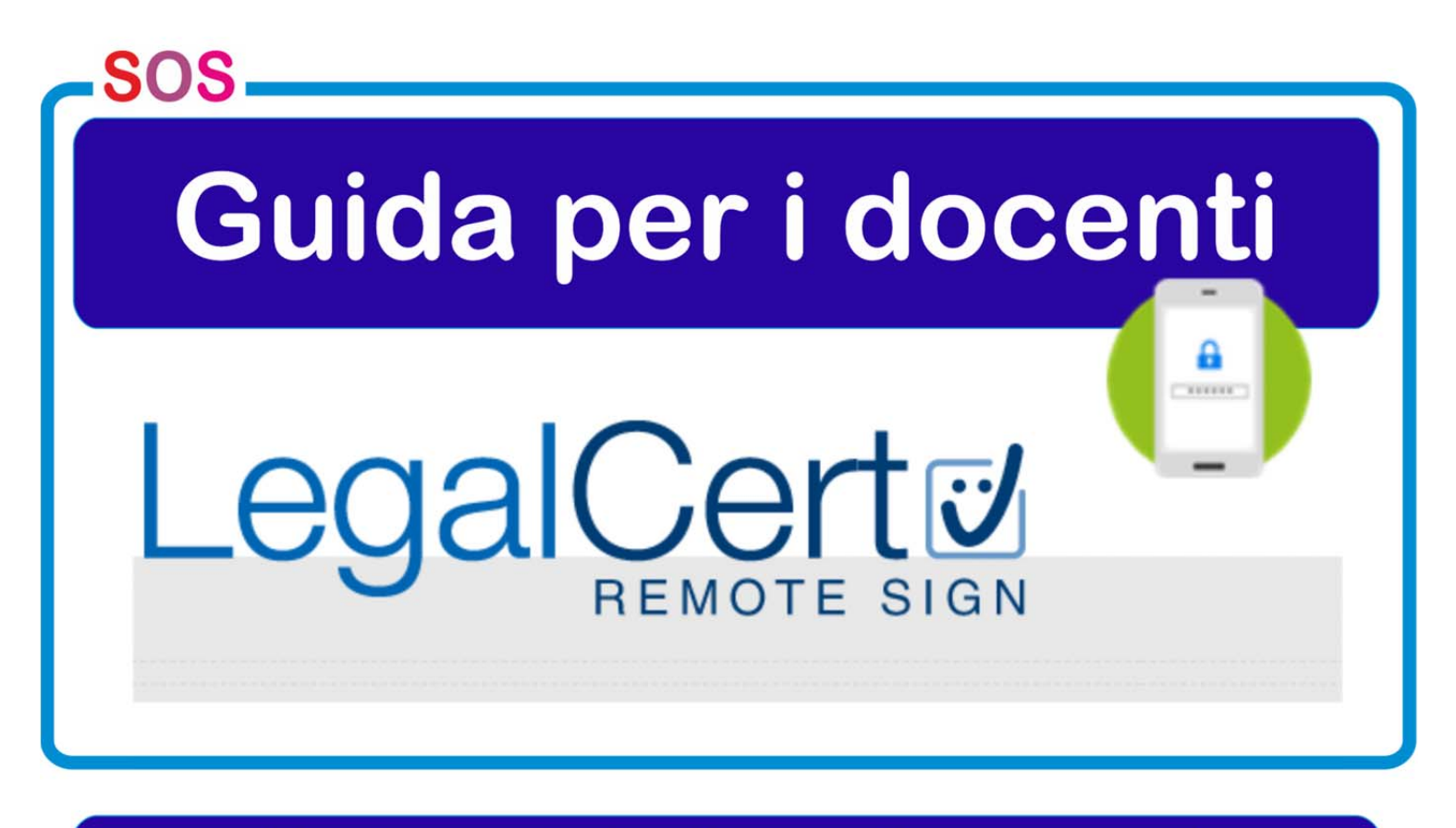

## Università "Parthenope"

### SERVIZIO DI FIRMA DIGITALE REMOTA DOCCON OTP VIA SMS

## Parth-Sign GUIDA PER I DOCENTI

### RICHIESTA CERTIFICATO

- Contattare l'IR, presso Servizi Informatici, per concordare un appuntamento:
  - telefonando al 5290,
  - inviando una e-mail a tina.pugliese@uniparthenope.it, allegando copia del codice fiscale e del documento di identità, per velocizzare i tempi di immissione.
- Presentarsi di persona all'appuntamento (non sono in alcun caso ammesse deleghe) per il riconoscimento "de visu" da parte dell'IR, in possesso del proprio cellulare necessario per la comunicazione via SMS del PIN OTP (One Time Password) -, del codice fiscale e di un valido documento di identità; in mancanza non si potrà procedere con il riconoscimento e la richiesta.
- Lasciare all'IR copia del codice fiscale e del documento, se non inviati via e-mail, e fornire i dati richiesti dal modulo on line InfoCert: nome e cognome, data e luogo di nascita, codice fiscale, indirizzo di residenza, estremi del proprio documento di riconoscimento valido, indirizzo di posta elettronica istituzionale e numero di cellulare.

- Firmare le tre copie del modulo di richiesta di registrazione dati (una per il richiedente, una per l'Ateneo ed una da inviare all'Ente Certificatore) per il rilascio del certificato di firma digitale, stampato dopo l'inserimento dei dati, e ritirare la cartellina predisposta dall'IR contenente copia della richiesta, codici di attivazione (PIN/PUK) e codice di emergenza ERC per la revoca/sospensione, cartellina che deve essere conservata con cura per tutta la durata di validità del certificato.
- Attendere l'arrivo dell'e-mail di Infocert con le istruzioni per attivare il certificato ovvero link al portale di firma remota LegalCert e credenziali di accesso, user-id e password, assegnate automaticamente dal sistema.

#### REGISTRAZIONE CERTIFICATO

Pervenuta la e-mail di Infocert, collegarsi al portale di firma remota LegalCert, all'indirizzo https://ncfr.infocert.it/.

| LegalCert 2 Inform                          |  |
|---------------------------------------------|--|
| Remote sign<br>User-id<br>Password<br>ENTRA |  |
| Digitare User-id e Password                 |  |
| Powered by Minosse 2.2.8                    |  |
| Manuale utente                              |  |
| Copyright InfoCert LegalCert                |  |

Inserire le credenziali di accesso, user-id e password, ricevute.

|            | Gestione del servizio Remote Sign                                                                                         |                           |
|------------|----------------------------------------------------------------------------------------------------|---------------------------|
|            | MODIFICA PASSWORD                                                                                                    |                           |
| La         | prima volta che si accede al servizio e' necessario modificare la password.                                               |                           |
| P          | er modificare la password compilare i campi sottostanti e premere "Invia"                                                 |                           |
|            |                                                                                                    |                           |
|            | Nuova password                                                                                                    |                           |
|            | Conferma Nuova password                                                                                                   |                           |
|            |                                                                                                    |                           |
|            | Il servizio di cambio password è disponibile nei giorni lavorativi                                                        |                           |
|            | La nuova password deve contenere da 8 a 20 caratteri,                                                                     |                           |
|            | non può contenere lo user-id,                                                                                             |                           |
|            | non può contenere più di due caratteri uguali consecutivi,<br>deve essere diversa dalle ultime 3 utilizzate in precedenza |                           |
| (InfoCert) | LegalCert Copyright InfoCert 2009 - Tutti i diritti riservi                                                               | ati - P. IVA: 07945211006 |

Al primo accesso, come richiesto per motivi di sicurezza, cambiare la password di default, inserendo il codice PIN/PUK, contenuto nella busta dei codici riservati consegnata al momento della richiesta, e la nuova password e confermando quest'ultima. 

|                       | Gestione del servizio Remote Sign                                                            |  |
|-----------------------|----------------------------------------------------------------------------------------------|--|
|                       | Benvenuti nel sistema di gestione RemoteSign.<br>Scegliere una funzione nel menu' a sinistra |  |
|                       |                                                                                              |  |
|                       |                                                                                              |  |
|                       |                                                                                              |  |
| MODIFICA<br>CELLULARE |                                                                                              |  |
| OTP VIA<br>CELLULARE  |                                                                                              |  |

Accedendo alla pagina principale del portale, richiedere il primo OTP, tramite l'opzione "OTP VIA CELLULARE", da utilizzare per la richiesta di certificato.

|                               | GN Logout                                                                 |
|-------------------------------|---------------------------------------------------------------------------|
|                               | Gestione del servizio Remote Sign                                         |
| RICHIEDI RICEV<br>CERTIFICATO | VERE OTP                                                                  |
| MODIFICA<br>PIN S             |                                                                           |
| MODIFICA<br>PASSWORD          |                                                                           |
| MODIFICA<br>EMAIL             |                                                                           |
|                               |                                                                           |
|                               |                                                                           |
|                               |                                                                           |
| VISUALIZZA<br>CERTIFICATO     |                                                                           |
|                               |                                                                           |
|                               | Copyright InfoCert 2009 - Tutti i diritti riservati - P. IVA: 07945211006 |

#### Richiesto l'OTP, controllare il suo arrivo sul cellulare:

| •                                                                     | <b>D</b> •                                                              |                      |              |
|-----------------------------------------------------------------------|-------------------------------------------------------------------------|----------------------|--------------|
| nserisci il tuo <b>codice di sblocco</b><br>er generare l' <b>OTP</b> | Inserisci il tuo <b>codice di sblocco</b><br>per generare l' <b>OTP</b> | OTP GENERATO         | OTP GENERATO |
| nserisci il codice di sblocco                                         |                                                                         | 47820514             | 47820514     |
| GENERA OTP                                                            | GENERA OTP                                                              | Secondi rimanenti 44 | OTP scaduto  |
|                                                                       | 1 2 3 ≪<br>4 5 6 Fatto                                                  |                      | NUOVO OTP    |
|                                                                       | 7         8         9           123<br>5,m         0         ★          |                      |              |

Avuto I'OTP, attivare il proprio certificato, selezionando l'opzione "RICHIEDI CERTIFICATO" ed inserendo i dati richiesti: codice PIN/PUK (dalla cartellina ricevuta), codice OTP (ricevuto via SMS), PIN di firma (scelto al momento) e conferma PIN (uguale a quello digitato nel campo PIN di firma).

N.B.: il PIN di firma consiste in un numero di otto cifre ed è un codice personale identificativo utilizzato per tutte le operazioni di firma che va conservato con cura e in nessun caso comunicato o divulgato a terzi.

|                   | Gestione del servizio Remote Sign                                                                                                    |   |
|-------------------|----------------------------------------------------------------------------------------------------|---|
|                   | RICHIEDI CERTIFICATO                                                                                                    | 1 |
| MODIFICA          | Per richiedere il certificato compilare i campi sottostanti e premere "Invia"                                                         |   |
| PIN S             | ATTENZIONE! La richiesta può durare qualche minuto, per cortesia<br>non effettuare una nuova richiesta finche non si riceve risposta. |   |
| MODIFICA<br>EMAIL | PIN/PUK OTP                                                                                                    |   |
|                   | PIN di firma<br>Conferma PIN di firma                                                                                                 |   |
|                   |                                                                                                    |   |
|                   | <b>U</b>                                                                                                    |   |
|                   |                                                                                                    |   |

N.B.: l'uso della firma digitale comporta la firma di documenti validi per la vigente normativa e riconducibili unicamente al firmatario; il certificato e la relativa chiave privata sono strettamente personali e non possono essere per nessun motivo ceduti o dati in uso a terzi.

#### ALTRE OPERAZIONI

| r | Modifica PIN di fi                                                                                                    |                                                                                                    |             |
|---|----------------------------------------------------------------------------------------------------|----------------------------------------------------------------------------------------------------|-------------|
|   | RICHIEDI<br>CERTIFICATO V<br>MODIFICA<br>PASSWORD V<br>MODIFICA<br>MODIFICA<br>MODIFICA<br>INVIO EMAIL V<br>MODIFICA<br>CELLULARE V<br>OTP VIA<br>CELLULARE V | Cestione del servizio Remote Sign<br>MODIFICA PIN DI FIRMA<br>Per modificare il codice PIN di firma compilare i campi sottostanti e premere<br>"Invia"<br>OTP<br>Vecchio Fin di firma<br>Conferma Nuovo Pin di firma | -<br>-<br>- |
|   | (Info <sup>Cert</sup> )                                                                                                    | Copyright InfoCert 2009 - Tutti i diriti riservati - P. IVA: 079452110                                                                                                    | oc          |

Richiedere un codice OTP, tramite l'opzione "OTP VIA CELLULARE", e selezionare l'opzione "MODIFICA PIN". Inserire i dati richiesti: codice OTP (ricevuto via SMS), vecchio PIN di firma (quello scelto al momento della richiesta o comunque precedente), nuovo PIN di firma (numerico di 8 cifre scelto al momento) e conferma PIN (uguale a quello digitato nel campo nuovo PIN).

N.B.: il PIN viene bloccato al terzo tentativo consecutivo errato ed il suo sblocco avviene, in modo automatico, dopo 10 minuti dall'avvenuto blocco. Pertanto, Il codice PUK non deve essere utilizzato per lo sblocco del PIN.

**IMPORTANTE**: qualora venga dimenticato il codice PIN il certificato ad esso associato non può più essere utilizzato.

| Lega                           |                                                                                                    |  |
|--------------------------------|----------------------------------------------------------------------------------------------------|--|
|                                | Gestione del servizio Remote Sign                                                                                                    |  |
| RICHIEDI                       | MODIFICA PASSWORD                                                                                                    |  |
| CERTIFICATO<br>MODIFICA<br>PIN | Per modificare la password di accesso a queste pagine e al servizio di<br>generazione OTP compilare i campi sottostanti e premere "Invia" |  |
|                                | Userid                                                                                                    |  |
| MODIFICA                       | Nuova password                                                                                                    |  |
| EMAIL                          | Conferma Nuova password                                                                                                    |  |
| MODIFICA<br>INVIO EMAIL        |                                                                                                    |  |
| MODIFICA                       | Il servizio di cambio password è disponibile nei giorni lavorativi<br>dalle 8.00 alle 21.00                                               |  |
| OTP VIA                        | La nuova password deve contenere da 8 a 20 caratteri,<br>deve contenere almeno un numero e una lettera,                                   |  |
| CELLULARE                      | non può contenere lo user-id,                                                                                                    |  |
| VISUALIZZA                     | deve essere diversa dalle ultime 3 utilizzate in precedenza                                                                               |  |

Selezionare l'opzione "MODIFICA PASSWORD" ed inserire i dati richiesti: User-id (quello utilizzato per l'accesso),

vecchia password (quella scelta al primo accesso o utilizzata per accedere), nuova password (scelta al momento rispettando le regole descritte nella pagina) e sua conferma (uguale a quella del campo nuova password).

#### Docenti

#### Modifica e-mail

Selezionare l'opzione "MODIFICA EMAIL" ed inserire i dati richiesti: vecchia e-mail (quella scelta al primo accesso o comunque utilizzata per accedere), nuova e-mail e sua conferma (uguale a quella digitata nel campo nuova e-mail).

|                         | Gestione del servizio Remote Sign                                                                                                    |
|-------------------------|----------------------------------------------------------------------------------------------------|
| RICHIEDI<br>CERTIFICATO | MODIFICA EMAIL<br>Per modificare l'indirizzo di email al quale vengono inviate le comunicazioni del<br>servizio Remote Sign compilare i campi sottostanti e premere "Invia"<br>Vecchia e-mail<br>Nuova e-mail<br>Conferma Nuova e-mail |
|                         |                                                                                                    |

**CON OTP via SMS** Modifica invio e-mail di notifica

Selezionare l'opzione "MODIFICA INVIO EMAIL".

Scegliere la modalità di invio delle notifiche e/o degli avvisi ovvero ogni giorno o mai.

Inserire l'indirizzo di posta che riceverà gli avvisi/notifiche.

| Gestione del servizio Remote Sign                                                                                                    |
|----------------------------------------------------------------------------------------------------|
| RICHIEDI MODIFICA MODALITA' DI INVIO EMAIL                                                                                                    |
| MODIFICA<br>PIN S Pre modificare la modalita' di unvo email di nothica firma:<br>selezionare una delle opzioni sottostanti, inserire l'indirizzo di email al quale<br>vengono inviate le comunicazioni e premere "Modifica" |
| MODIFICA<br>PASSWORD 1 O'Giornaliero<br>© Giornaliero<br>© Nessuno                                                                                                    |
|                                                                                                    |
|                                                                                                    |
|                                                                                                    |
|                                                                                                    |
|                                                                                                    |
| (InfoCert) LegalCert<br>INNUT Copyright InfoCert 2009 - Tutti i diritti riservati - P. NA: 07945211006                                                                                                    |
|                                                                                                    |
| Visualizza certificato                                                                                                    |
|                                                                                                    |
|                                                                                                    |
| Gestione del servizio Remote Sign                                                                                                    |
| RICHIEDI       VISUALIZZA CERTIFICATO         CERTIFICATO       Per visualizzare i campi del certificato premere "Visualizza certificato"                                                                                   |
| MODIFICA                                                                                                    |
| MODIFICA                                                                                                    |
|                                                                                                    |
| MODIFICA<br>CELLULARE                                                                                                    |
|                                                                                                    |
|                                                                                                    |
| Copyright InfoCert 2009 - Tutti i diritti riservali - P. MA: 07945211006                                                                                                    |
|                                                                                                    |

Selezionare l'opzione "VISUALIZZA CERTIFICATO" e confermare la scelta.

Vengono visualizzate informazioni sull'ente certificatore, sullo stato del certificato: se attivo e data ultima di validità, nonché i dati del possessore.

|         |                                                                                                    | Gestione del servizio Remote Sign                                                                                                    |           |
|---------|----------------------------------------------------------------------------------------------------|----------------------------------------------------------------------------------------------------|-----------|
|         | RICHIEDI<br>CERTIFICATO                                                                               | issuerDn: CN=InfoCert Firma Qualificata, OU=Certificatore<br>Accreditato, serialNumber=                                                                                                    |           |
| Modific | MODIFICA<br>CELLULARE                                                                                 |                                                                                                    | 945211006 |
|         |                                                                                                    | Gestione del servizio Remote Sign<br>MODIFICA CELLULARE                                                                                                    |           |
| 1       | MODIFICA<br>PASSWORD &<br>MODIFICA<br>EMAIL &<br>MODIFICA<br>INVIO EMAIL &<br>MODIFICA<br>CELLULARE & | Per modificare il numero di telefono cellulare al quale verranno inviati i codici<br>OTP (se e' stata selezionata l'apposita opzione) compilare i campi sottostanti e<br>premere "Invia"<br>Vecchio cellulare<br>Nuovo Cellulare<br>Conferma Nuovo Cellulare |           |
|         |                                                                                                    | -egalCert                                                                                                    | 945211006 |

Selezionare l'opzione "MODIFICA CELLULARE" ed inserire i dati richiesti: vecchio cellulare (quello inserito al momento della registrazione o comunque utilizzato per ricevere gli OTP), nuovo cellulare (utilizzato per ricevere gli OTP) e sua conferma (uguale a quello del campo nuovo cellulare).

#### ATTIVAZIONE FIRMA SU ESSE3

Attivato il certificato, il docente dovrà accedere al portale Esse3 per eseguire il test di firma digitale.

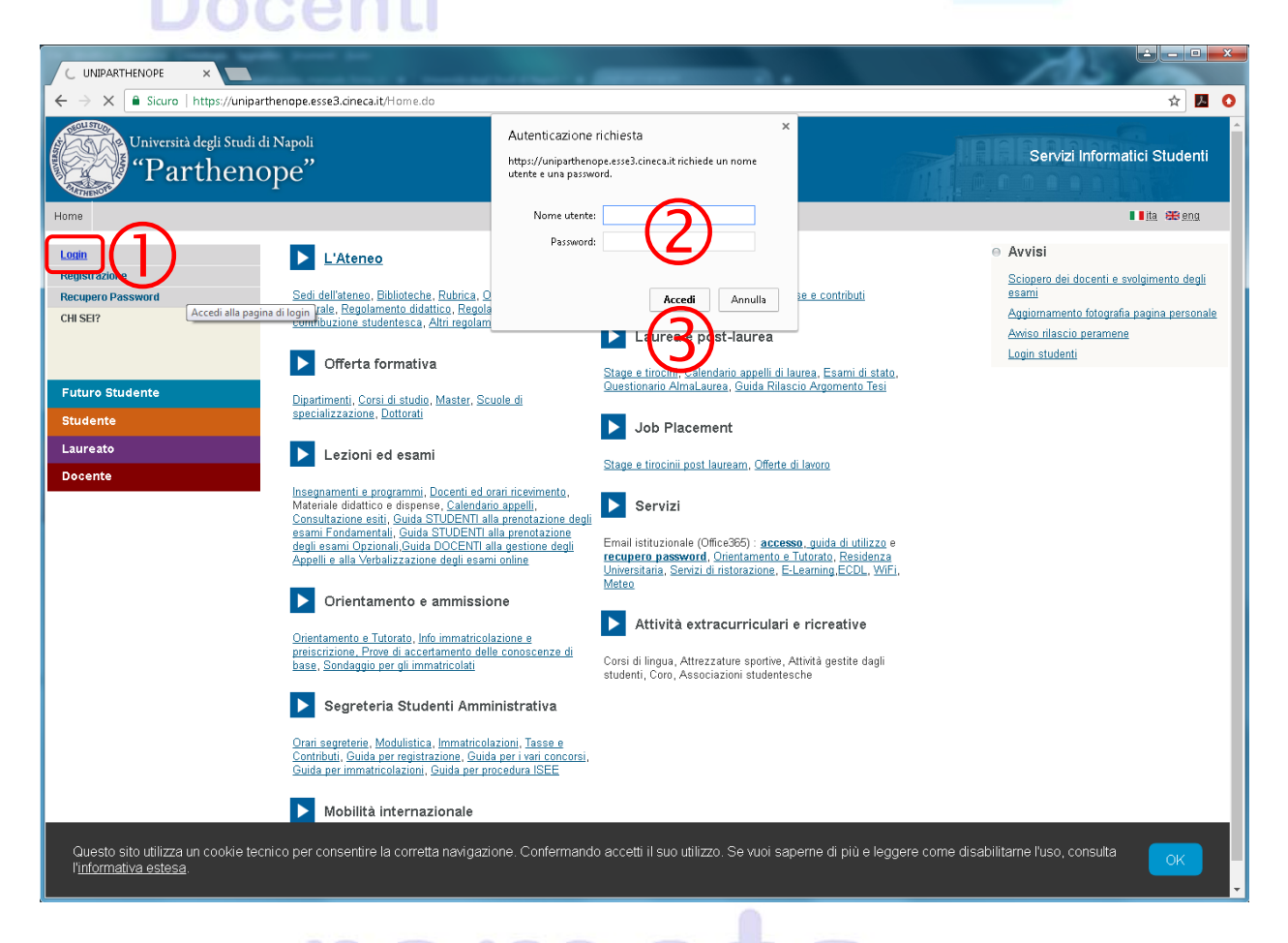

Autenticarsi sul portale, selezionando l'opzione "Login" ed inserendo le proprie credenziali (l'indirizzo e la password della posta elettronica istituzionale utilizzati, ad es., con WebMail).

Dall'area web riservata ai docenti, selezionare la sezione "Didattica" e la voce "Calendario Esami"; nella parte centrale, si aprirà la finestra per il Test di firma digitale

Il test controlla che l'associazione dell'utente fra il sistema di firma remota ed Esse3 sia eseguita correttamente, viene effettuato solo la prima volta e senza di esso non è possibile apporre la firma digitale per la registrazione degli esami su Esse3. N.B.: se si decide di rinviare il test o di uscire prima dalla procedura, ad ogni accesso al calendario esami e/o alla verbalizzazione degli esiti, il test di firma verrà riproposto.

|                                                             |                                                                                                    | ×    |
|-------------------------------------------------------------|----------------------------------------------------------------------------------------------------|------|
| l lest Confirma X                                           |                                                                                                    | _    |
| $\leftarrow$ $\rightarrow$ C $\blacksquare$ Sicuro   https: | s;//unjparthenope.esse3.cineca.it/auth/docente/CalendarioEsami/ListaAttivitaCalEsa.dojsessionid=937D0AF0DD68178650761B3E728FA8C1.esse3-uniparthenope-prod-01?menu 🏠 🛽                                                                                                    | :    |
| Università degli<br>"Parth                                  | Studi di Napoli<br>enope"                                                                                                    | enti |
| Home                                                        |                                                                                                    |      |
| Docente                                                     | Test firma digitale                                                                                                    |      |
|                                                             | -<br>Ci risulta che lei non ha ancora eseguito il test di firma digitale.<br>Il test è utile per controllare che il suo sistema sia configurato correttamente. Inotre questa procedura ci consentirà di monitorare i lo stato della sua smart card e di segnalarle eventuali problemi.<br>(Scadenza Certificati, Errata configurazione del sistema per la sua SmartCard ecc.) |      |
| Area Riservata                                              | Questa procedura è opzionale tuttavia è vivamente consigliato effettuarla per segnalarle eventuali problemi di configurazione del sistema che potrebbero impedirle di firmare correttamente i documen                                                                                                    | nti. |
| LOGOUT                                                      |                                                                                                    |      |
| CAMBIA PASSWORD                                             | Esegui ora Esegui successivamente Esci                                                                                                    |      |
| Home                                                        | Codice Trealeutification construction                                                                                                    |      |
| Didattica                                                   |                                                                                                    |      |
| CALENDARIO ESAMI                                            |                                                                                                    |      |
| MODELLI APPELLO                                             |                                                                                                    |      |
| VISUALIZZA VERBALI                                          |                                                                                                    |      |
| PARTIZIONI ASSEGNATE                                        |                                                                                                    |      |
| OFFERTA DIDATTICA                                           |                                                                                                    |      |
| AMMROVAZIONE PIANI                                          |                                                                                                    |      |
| Concentrate Titale                                          |                                                                                                    |      |
| Conseguimento Litolo                                        |                                                                                                    |      |
| Registro                                                    |                                                                                                    |      |
| Commissioni                                                 |                                                                                                    |      |
| Mobilità                                                    |                                                                                                    |      |
| LEARNING AGREEMENT                                          |                                                                                                    |      |
|                                                             |                                                                                                    |      |
|                                                             |                                                                                                    |      |
|                                                             |                                                                                                    |      |
|                                                             | 2017 ⊕ by KION a CINECA Company   Informativa utilizzo con                                                                                                    | okie |

Come primo step viene effettuato il controllo di compatibilità del browser.

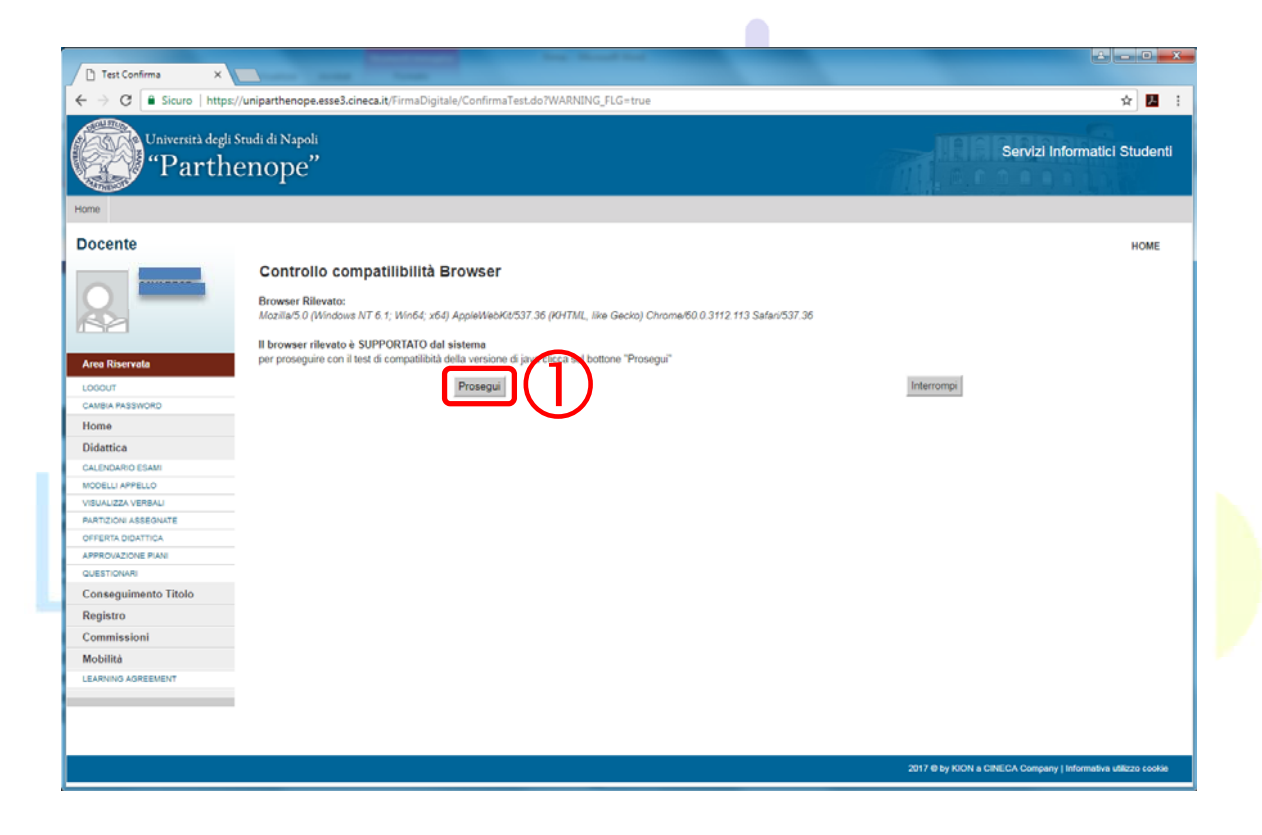

Proseguire con il test. Il sistema controlla se è presente l'associazione docente-certificato di firma remota e, in caso affermativo, inizia una sessione di firma di 4 documenti fittizi.

|                               | nconti                                                                                                    |  |  |  |  |  |
|-------------------------------|----------------------------------------------------------------------------------------------------|--|--|--|--|--|
| Test Confirma ×               |                                                                                                    |  |  |  |  |  |
| ← → C Sicuro   https:/        | /uniparthenope.esse3.cineca.it/FirmaDigitale/CTSignTest.do?WARNING_FLG=true                                                                                                    |  |  |  |  |  |
| Università degli S<br>"Parthe | itudi di Napoli<br>enope"                                                                                                    |  |  |  |  |  |
| Docente                       | HOME                                                                                                    |  |  |  |  |  |
|                               | Test Firma                                                                                                    |  |  |  |  |  |
|                               | Test Firma<br>Attenzione:<br>L'utente risulta associato ad una tipologia di firma remota, il test di firma quindi procederà a firmare un documento per controllare che l'associazione dell'utente fra il sistema di firma remota e ESSE3 |  |  |  |  |  |
| Area Riservata                | sia effettuata correttamente                                                                                                    |  |  |  |  |  |
| LOGOUT                        | Prema ora il pulsante 'Firma digitale' per iniziare una sessione di firma di un documento fittizio.<br>L'operazione non avrà alcun valore legale e non verrà in nessun modo salvata nel sistema.                                         |  |  |  |  |  |
| CAMBIA PASSWORD               |                                                                                                    |  |  |  |  |  |
| Didettice                     | NB: il sistema invierà all'indirizzo di mail registrato presso INFOCERT una mail con la firma di 4 documenti: ciò risulta normale visto che la procedura di test firma 4 documenti                                                       |  |  |  |  |  |
| CALENDARIO ESAMI              |                                                                                                    |  |  |  |  |  |
| MODELLI APPELLO               |                                                                                                    |  |  |  |  |  |
| VISUALIZZA VERBALI            | Firma                                                                                                    |  |  |  |  |  |
| PARTIZIONI ASSEGNATE          |                                                                                                    |  |  |  |  |  |
| OFFERTA DIDATTICA             | $\mathbf{i}$                                                                                                    |  |  |  |  |  |
| APPROVAZIONE PIANI            |                                                                                                    |  |  |  |  |  |
| QUESTIONARI                   |                                                                                                    |  |  |  |  |  |
| Conseguimento Titolo          |                                                                                                    |  |  |  |  |  |
| Registro                      |                                                                                                    |  |  |  |  |  |
| Commissioni                   |                                                                                                    |  |  |  |  |  |
| Mobilità                      |                                                                                                    |  |  |  |  |  |
| LEARNING AGREEMENT            |                                                                                                    |  |  |  |  |  |
|                               |                                                                                                    |  |  |  |  |  |
|                               |                                                                                                    |  |  |  |  |  |
|                               |                                                                                                    |  |  |  |  |  |
|                               | 2817 Stay KION a CINECA Company   Informativa utilizzo scosile                                                                                                    |  |  |  |  |  |
|                               |                                                                                                    |  |  |  |  |  |

N.B.: in caso di associazione docente-certificato di firma remota non presente nel sistema, contattare le segreterie didattiche/studenti o Sistemi Informativi-gestionali.

Il sistema invia all'indirizzo di e-mail del docente (quello registrato presso InfoCert) un messaggio con la notifica di firma dei 4 documenti ed apre una pagina relativa alla transazione per testare la firma digitale.

Contemporaneamente, il sistema invia un SMS sul cellulare del docente, contenente il codice OTP necessario alla firma.

Inseriti PIN e codice OTP, il sistema firma digitalm<mark>en</mark>te i 4 documenti ed invia alla pagina di chiusura.

## Superato con successo il test, il docente può utilizzare la firma digitale remota per firmare i verbali d'esame.

|                                                                                                    |      | ocer                                                                        | nti         |                  |            |                     |  |  |
|----------------------------------------------------------------------------------------------------|------|-----------------------------------------------------------------------------|-------------|------------------|------------|---------------------|--|--|
| Test firma digitale eseguito con successo                                                                                                    |      |                                                                             |             |                  |            |                     |  |  |
| Grazie per aver eseguite II test, per continuare dichi sul bottone "Prosegui"  Prosegui  Prosegui  Repliage informazioni recuperate nel test Codior fiscale stilizzata rella Snart Card : |      |                                                                             |             |                  |            |                     |  |  |
| IP                                                                                                    | s.o. | Test Autenticazione Token                                                   |             | Test Firma Token |            | Data                |  |  |
| N/A                                                                                                    | N/A  |                                                                             | •           | e e              |            | 06/09/2012 12:53:23 |  |  |
| Autorità di Certificazione                                                                                                    |      |                                                                             | Data inizio |                  | Data Fine  |                     |  |  |
| ON-InfoCert Firma Qualificata, OU-Certificatore<br>Accreditato, 2.5.4.5-#100b00779043522131303036, O-INFOCERT<br>SPA.CeTT                                                                 |      | ualificata, CU-Certificatore<br>/7393435323131383836,O-INFOCERT<br>PA, C=IT | 06/09/2012  |                  | 06/09/2015 |                     |  |  |
|                                                                                                    |      |                                                                             |             |                  |            |                     |  |  |

# Firma digitale

#### N.B.:

Per qualsiasi problematica inerente il rilascio della firma digitale remota (richiesta, sospensione, revoca e rinnovo) occorre contattare l'IR.

Per errori del test di firma e/o problemi d'uso con Esse3 contattare le segreterie didattiche/studenti o Sistemi Informativi-gestionali.

Per ulteriori problematiche è possibile rivolgersi a: - helpdesk InfoCert: 199 500 130 H24 o firma.digitale@infocert.it, - supporto Esse3-VOL: verbalizzazione docenti hd@kion.it.